# HƯỚNG DẪN CÀI ĐẶT KIPOS Client

# Mục lục

| 1. | Yêu cầu hệ thống để cài đặt KIPOS Client | 2   |
|----|------------------------------------------|-----|
| 2. | Gỡ bỏ phiên bản cũ                       | 2   |
| 3. | Cài đặt                                  | 2   |
| 4. | Chạy chương trình                        | 5   |
| 5. | Cài đặt .Net Framework 3.5               | 6   |
| 6. | Xử lý lỗi khi chạy Báo cáo               | . 7 |
| 7. | Xử lý lỗi khi làm việc với tệp Excel     | 9   |

- 1. Yêu cầu hệ thống để cài đặt KIPOS Client
- Đối với máy đã cài KIPOS Client cần phải gỡ bỏ trước khi cài phiên bản mới (xem phần 2)
- Đối với máy chưa cài thì yêu cầu hệ thống phải đáp ứng những điều kiện sau:
  - Hệ điều hành Win7 trở lên
  - Đã được cài .Net Framework 4.5, trường hợp chưa được cài có thể xem phần 6 "Cài đặt .Net Framework 4.5"
  - Đã được cài Microsoft Chart Controls. Trường hợp chưa cài có xem phần 7 "Xử lý lỗi khi chạy Báo cáo"
  - Đã cài Microsoft Access Database Engine. Trường hợp chưa có xem phần 8 "Xử lý lỗi khi làm việc với tệp Excel"

#### 2. Gỡ bỏ phiên bản cũ

Vào Control panel => Programs and Features => KIPOSClient => nháy phải chuột chọn Uninstall

| Programs and Features           |                                                                  |                                |                    |         |                |   |
|---------------------------------|------------------------------------------------------------------|--------------------------------|--------------------|---------|----------------|---|
| 🌀 🖓 🗟 🔹 Control Panel 🔹 A       | Control Panel Items + Programs and Features                      |                                |                    |         |                |   |
| Control Panel Home              | Uninstall or change a program                                    |                                |                    |         |                |   |
| View installed updates          | To uninstall a program, select it from the list and then click I | Uninstall, Change, or Repair.  |                    |         |                |   |
| Turn Windows features on or off |                                                                  |                                |                    |         |                |   |
|                                 | Organize 🕶 Uninstall Change Repair                               |                                |                    |         |                |   |
|                                 | Name 🔺 🗸                                                         | Publisher                      | ▼ Installed ▼ Size | •       | Version        | • |
|                                 | 🖊 Adobe Flash Player 13 ActiveX                                  | Adobe Systems Incorporated     | 5/22/2014          | 6.00 MB | 13.0.0.214     |   |
|                                 | 🖊 Adobe Flash Player 13 Plugin                                   | Adobe Systems Incorporated     | 5/14/2014          | 6.00 MB | 13.0.0.214     |   |
|                                 | 📿 Avira                                                          | Avira Operations GmbH & Co. KG | 5/13/2014          | 11.4 MB | 1.1.12.20002   |   |
|                                 | 📿 Avira Free Antivirus                                           | Avira                          | 6/18/2014          | 179 MB  | 14.0.4.672     |   |
|                                 | Broadcom 440x 10/100 Integrated Controller                       | Broadcom Corporation           | 4/22/2014          | 148 KB  | 10.04.02       |   |
|                                 | Conexant HDA D330 MDC V.92 Modem                                 |                                | 4/22/2014          |         |                |   |
|                                 | 🕖 Del Touchpad                                                   | Synaptics                      | 4/22/2014          |         | 10.1.2.0       |   |
|                                 | ° Dell Wireless WLAN Card                                        | Dell Inc.                      | 4/22/2014          |         | 4.102.15.61    |   |
|                                 | Free Screen Recorder v2.9                                        | Nbxsoft Software Development   | 5/30/2014          |         | 2.9            | _ |
|                                 | ( KIPO Ininstall                                                 | HIENDAI SOFTWARE COMPANY       | 6/19/2014          | 27.5 MB | 3.5.0          |   |
|                                 | K-Lit Change (Standard)                                          |                                | 5/22/2014          | 36.5 MB | 7.0.0          |   |
|                                 | Lapt cam Driver (1.00.10.0320)                                   |                                | 4/22/2014          |         |                |   |
|                                 | Micro                                                            | Microsoft Corporation          | 4/22/2014          | 38.8 MB | 4.0.30319      |   |
|                                 | Microsoft .NET Framework 4 Extended                              | Microsoft Corporation          | 4/24/2014          | 51.9 MB | 4.0.30319      |   |
|                                 | Ga Microsoft Office Professional Plus 2010                       | Microsoft Corporation          | 4/23/2014          |         | 14.0.4734.1000 |   |
|                                 | Microsoft Visual C++ 2005 Redistributable                        | Microsoft Corporation          | 4/22/2014          | 300 KB  | 8.0.61001      |   |
|                                 | Microsoft Visual C++ 2010 x86 Redistributable - 10.0.40219       | Microsoft Corporation          | 4/22/2014          | 11.1 MB | 10.0.40219     |   |
|                                 | Mouse Suite for Laptop Computers                                 | Del                            | 4/22/2014          |         | 2.50.024       |   |
|                                 | 😻 Mozilla Firefox 31.0 (x86 en-US)                               | Mozila                         | 6/19/2014          | 70.2 MB | 31.0           |   |
|                                 |                                                                  |                                |                    |         |                |   |

#### 3. Cài đặt

Mở trình duyệt Web (IE, FireFox, ...) đánh vào địa chỉ sau

http://hiendai.com.vn/kiposclientupdate/thuvien.hou.edu.vn/publish.htm

• Chú ý:

 Nếu đánh địa chỉ trên vào trình duyệt IE thì gặp trường hợp như hình minh họa dưới đây

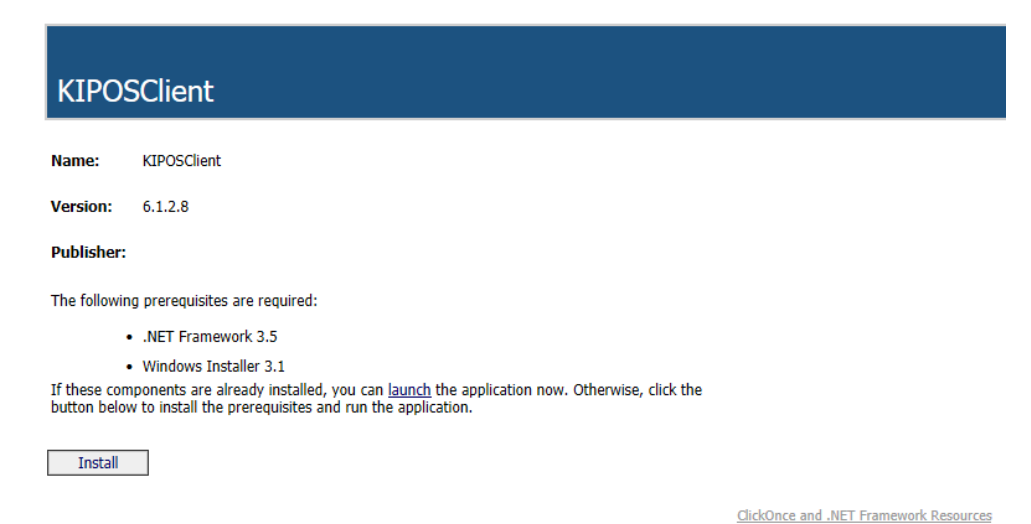

 Kích chuột vào Install -> Nhấn Save khi có câu hỏi-> Nhấn Run

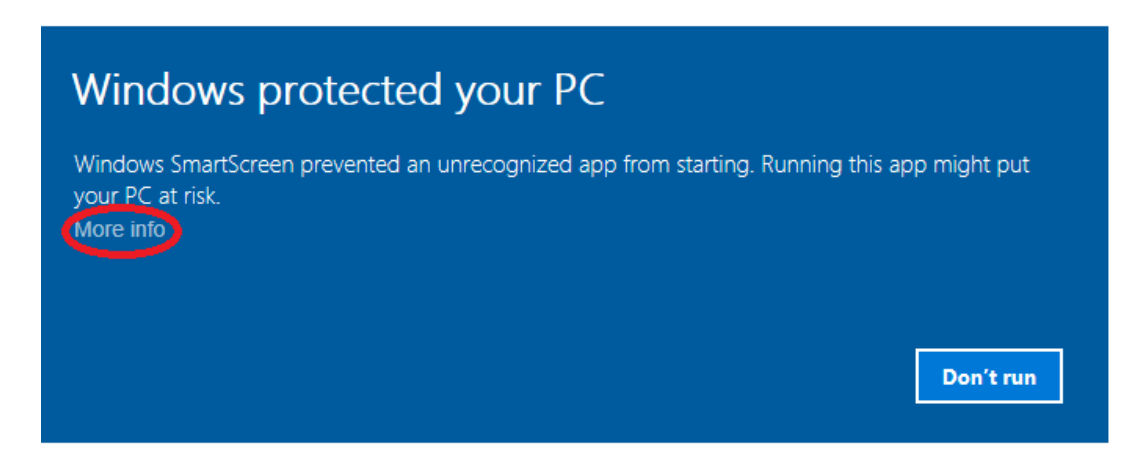

### Nhấn vào More Info giao diện điều chỉnh xuất hiện nút Run Anyway

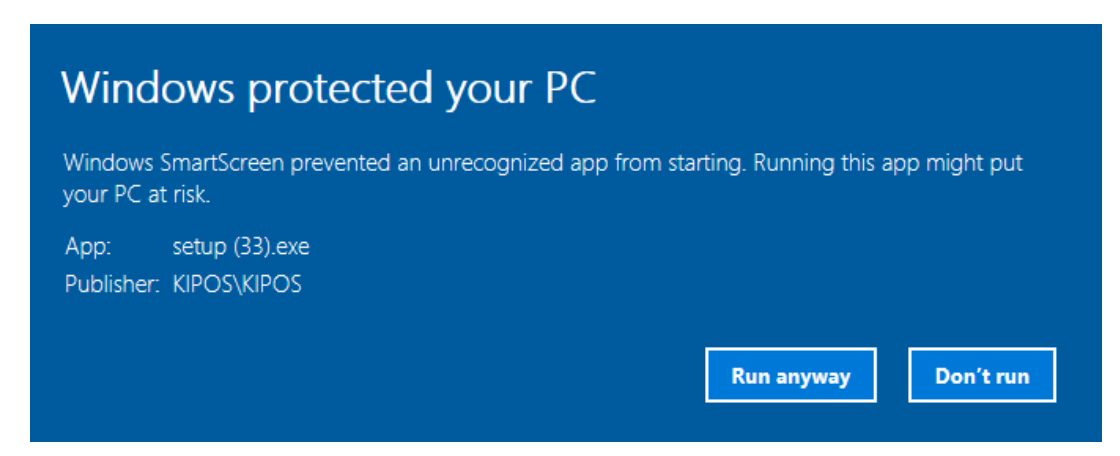

Nhấn vào nút **Run Anyway** chương trình tiếp tục cung cấp thông tin và yêu cầu khẳng định muốn cài đặt

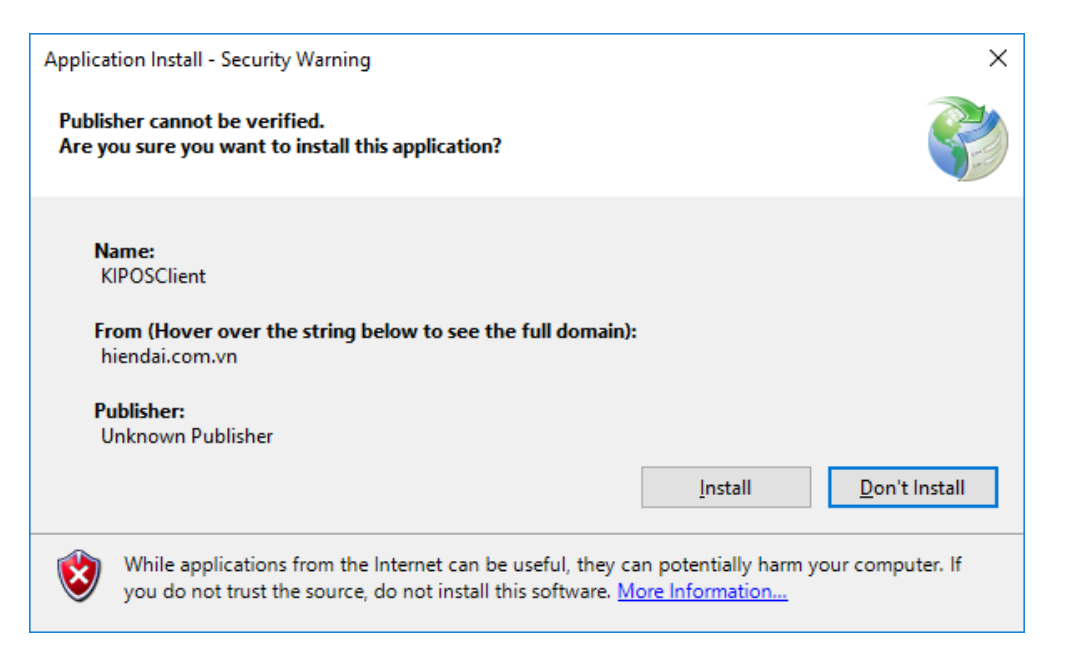

#### Nhấn vào nút Install để cài đặt, chương trình sẽ thực hiện cài đặt

| (61%) Installing                             | KIPOSClient -                                                                                      |    | ×        |
|----------------------------------------------|----------------------------------------------------------------------------------------------------|----|----------|
| Installing KIP(<br>This may ta<br>during the | <b>DSClient</b><br>ake several minutes. You can use your computer to do other tas<br>installation. | ks | <b>P</b> |
| 🐌 Name                                       | e: KIPOSClient                                                                                     |    |          |
| From                                         | hiendai.com.vn                                                                                     |    |          |
|                                              |                                                                                                    |    |          |
| Down                                         | loading: 9.52 MB of 15.4 MB                                                                        |    |          |
|                                              |                                                                                                    | 2  | ancel    |

#### Hộp thoại cảnh báo xuất hiện

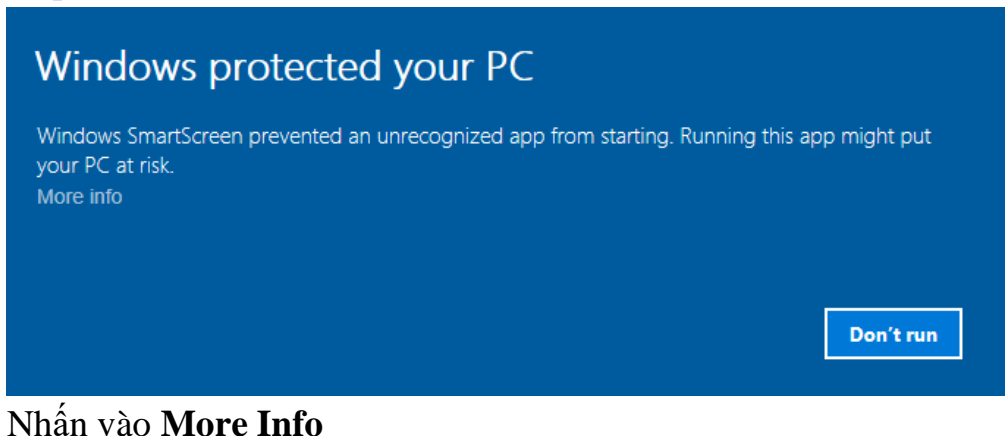

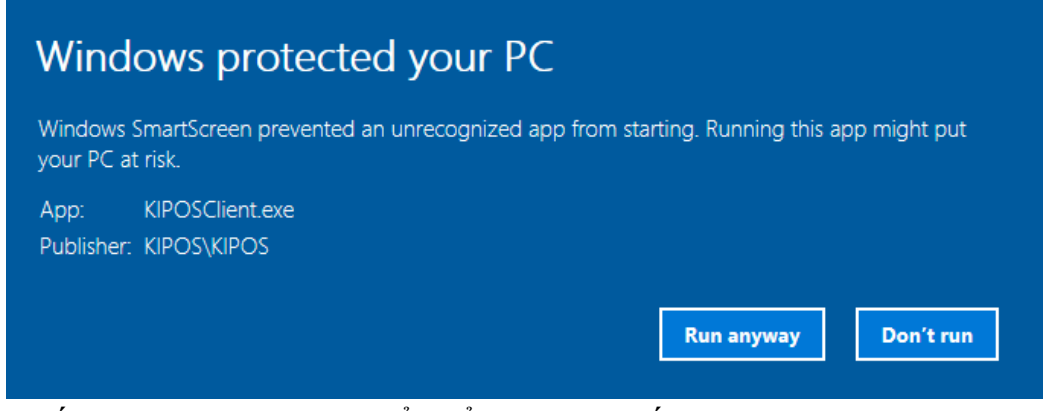

Nhấn vào **Run Anyway** để khẳng định muốn chạy chương trình sau đó hộp thoại đăng nhập xuất hiện để bạn vào chương trình.

#### 4. Chạy chương trình

Windows 10: Tìm chương trình bằng cách kích vào biểu tượng tìm kiếm trong start menu, gõ KIPOS và popup sẽ hiện ra, bạn kích vào để chạy KIPOSClient hoặc Pin to Start để dễ chạy cho lần sau. Với Win 7 tìm KIPOS Client theo cách của Win 7.

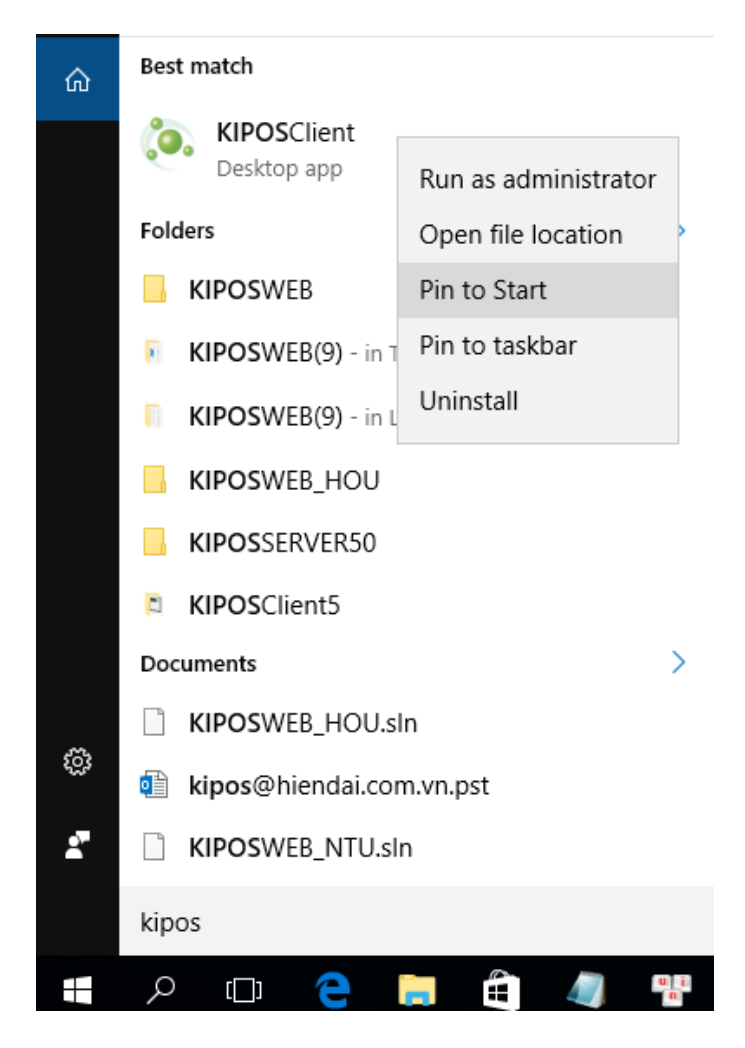

#### 5. Cài đặt .Net Framework 4.5

Để cài đặt .Net Framework 4.5, bạn mở trình duyệt Web (IE, FireFox, ...) nhập vào địa chỉ sau:

- https://www.microsoft.com/en-us/download/details.aspx?id=30653
- Theo hướng dẫn chọn Download, sau khi tải về chọn *Run* các màn hình tương tự cài .net 4.0 dưới đây

| File Dowr     | load - Security Warning                                                                                                    | × |
|---------------|----------------------------------------------------------------------------------------------------|---|
| <b>Do you</b> | want to run or save this file?                                                                                                    |   |
|               | Name: dotNetFx40_Full_setup.exe<br>Type: Application, 868KB<br>From: <b>download.microsoft.com</b>                                                                                             |   |
|               | Run Save Cancel                                                                                                    | ] |
| ٢             | While files from the Internet can be useful, this file type can<br>potentially harm your computer. If you do not trust the source, do no<br>run or save this software. <u>What's the risk?</u> | t |

 Nhấn chuột vào I have read and accept the license terms, sau đó tiếp tục kích chuột vào Install

| 🎭 Microsoft .NET Framework 4 9                          | Setup                                                |         | _ 🗆 ×             |
|---------------------------------------------------------|------------------------------------------------------|---------|-------------------|
| .NET Framework 4 Setup<br>Please accept the license ten | ms to continue.                                      |         | Microsoft<br>.NET |
| MICROSOFT S                                             | OFTWARE                                              |         |                   |
| ☑ I have read and accept t                              | ne license terms.                                    | 6       | 3                 |
| Download size estimate:<br>Download time estimates:     | 11 MB<br>Dial-Up: 27 minutes<br>Broadband: 2 minutes |         |                   |
|                                                         |                                                      | Install | Cancel            |

• Chương trình đang chạy

| So Microsoft .NET Framework 4 Setup                                               |                    |
|-----------------------------------------------------------------------------------|--------------------|
| Installation Progress<br>Please wait while the .NET Framework is being installed. | Microsofte<br>.NET |
|                                                                                   |                    |
| Download progress:                                                                | <u></u>            |
|                                                                                   |                    |
| Downloading Windows6. 1-KB958488-v6001-x86.msu                                    |                    |
|                                                                                   |                    |
| Installation progress:                                                            | <u></u>            |
|                                                                                   |                    |
| Installing necessary components for .NET Framework                                |                    |
|                                                                                   |                    |
|                                                                                   |                    |
|                                                                                   |                    |
|                                                                                   | Cancel             |

 Nhấn chuột vào Finish => Hoàn thành cài đặt .Net Framework 3.5

⇒ Thoát ra màn hình tiến hành chạy thử KIPOSClient

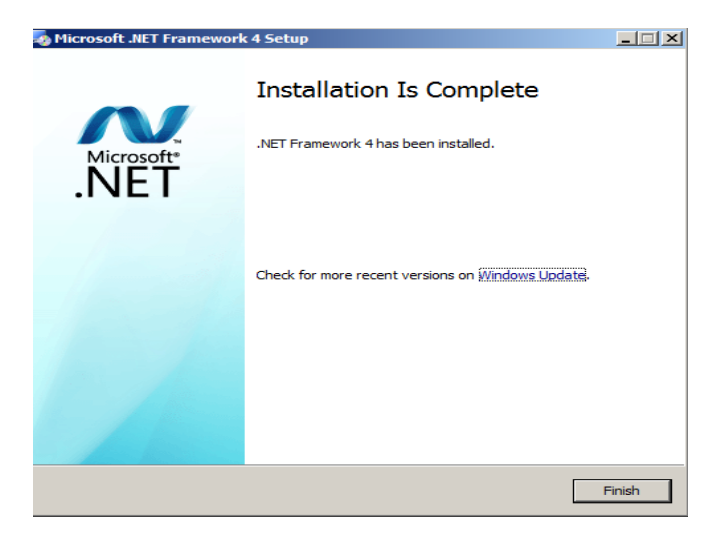

#### 6. Xử lý lỗi khi chạy Báo cáo

Nếu khi chạy KIPOS Client vào phần Báo cáo bị lỗi, có thể máy của bạn chưa được cài Microsoft Chart Controls. Nhấn vào link dưới đây để tải về:

http://www.microsoft.com/en-us/download/details.aspx?id=14422

| Microso                | ft Chart Controls      | s for Microso      | ft .NET Framework 3.5 |
|------------------------|------------------------|--------------------|-----------------------|
| Select Language:       | English                | ~                  | Download              |
| ASP.NET and Windo      | ows Forms Chart Contro | ols for .NET Frame | ework 3.5 SP1         |
| Details                |                        |                    |                       |
| System Requirement     | nts                    |                    |                       |
| ① Install Instructions |                        |                    |                       |

# - Nhấn vào Download

| Choose the download you want             |        | $\otimes$                           |
|------------------------------------------|--------|-------------------------------------|
| File Name                                | Size   |                                     |
| Supplemental Redist License_English.docx | 38 KB  | Download Summary:<br>1. MSChart.exe |
| MSChartexe                               | 1.8 MB |                                     |
|                                          |        |                                     |
|                                          |        |                                     |
|                                          |        |                                     |
|                                          |        | Total Size: 1.8 MB                  |
|                                          |        |                                     |

- Chọn vào MSChart.exe và nhấn *Next*. Sau khi hoàn tất tải về, nhấn vào *Run*, hoặc nhấp đúp vào MSChart.exe.

| Software Update Microsoft Chart Controls for Microsoft .NET Framework 3.5 Install            |  |
|----------------------------------------------------------------------------------------------|--|
| Welcome to the Microsoft Chart Controls for<br>Microsoft .NET Framework 3.5 software update. |  |
| Products affected by the software update:                                                    |  |
| Microsoft .NET Framework 3.5 SP1                                                             |  |
|                                                                                              |  |
|                                                                                              |  |
|                                                                                              |  |
|                                                                                              |  |
|                                                                                              |  |
|                                                                                              |  |
|                                                                                              |  |
|                                                                                              |  |
| I<br>Get more information about this update.                                                 |  |
|                                                                                              |  |
| < <u>B</u> ack <u>N</u> ext > <u>C</u> ancel                                                 |  |
|                                                                                              |  |

- Nhấn *Next* 

| Microsoft Software License Terms<br>Please accept the license terms to continu                                                                             | e.                                                                                                    |
|----------------------------------------------------------------------------------------------------|----------------------------------------------------------------------------------------------------|
| PLEASE NOTE: Microsoft Corporation                                                                                                    | (or based on where you live, one of                                                                      |
| its affiliates) licenses this supplement                                                                                                    | to you. You may use a copy of this                                                                       |
| supplement with each validly licensed                                                                                                    | copy of Microsoft Windows operating                                                                      |
| system software (for which this supp                                                                                                    | ement is applicable) (the                                                                                |
| "software"). You may not use the sup                                                                                                    | plement if you do not have a license                                                                     |
| for the software. The license terms for                                                                                                    | or the software apply to your use of                                                                     |
| this supplement. Microsoft provides s                                                                                                    | upport services for the supplement as                                                                    |
| described at <u>www.support.microsoft.c</u>                                                                                                    | om/common/international.aspx.                                                                            |
| for the software. The license terms fit<br>this supplement. Microsoft provides sidescribed at <u>www.support.microsoft.c</u><br><u>Print License Terms</u> | or the software apply to your use of upport services for the supplement as om/common/international.aspx. |

- Chọn vào *I have read and accept the license terms* và nhấn *Next*. Chương trình sẽ tiến hành cài đặt và hoàn thành.

#### 7. Xử lý lỗi khi làm việc với tệp Excel

Khi làm việc với các tệp Excel để nhập khẩu dữ liệu, bạn có thể thấy xuất hiện thông báo lỗi: The 'Microsoft.ACE.OLEDB.12.0' provider is not registered on the local machine. Tương tự hình dưới đây, điều đó có nghĩa là một thư viện chương trình để làm việc với tệp Excel chưa được cài đặt.

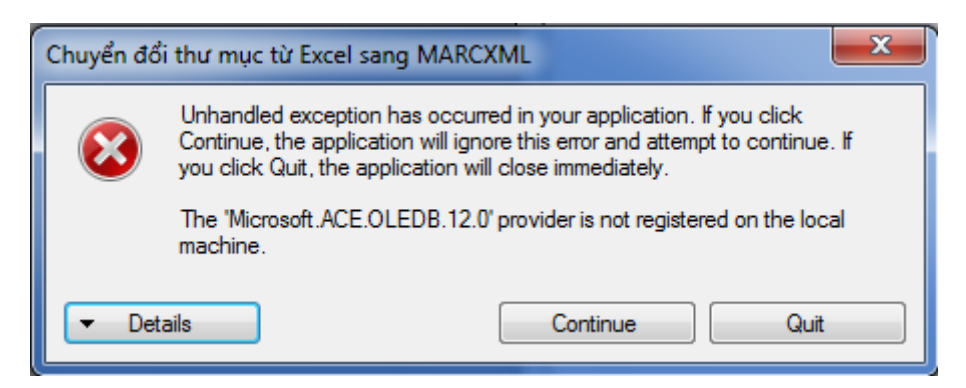

Để cài đặt bạn nhấn vào đường dẫn dưới đây:

http://www.microsoft.com/en-us/download/details.aspx?id=13255

- Trong cửa sổ Microsoft Access Database Engine 2010 Redistributable chọn Download.
- Trong cửa sổ tiếp theo Choose the download you want chọn vào AccessDatabaseEngine.exe và nhấn Next. Tệp tin được tải về xong chọn Run để chạy, chương trình cài đặt xong thì thử lại KIPOS Client.

### Chú ý:

Nếu với bản Microsoft Access Database Engine 2010 chương trình vẫn báo lỗi như trên thì cần tải về phiên bản 2007 theo địa chỉ dưới:

http://www.microsoft.com/download/en/confirmation.aspx?id=23734